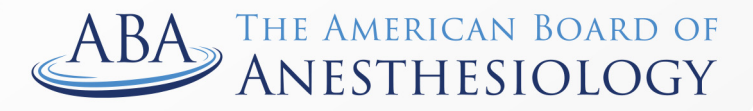

## Advancing the Highest Standards of the Practice of Anesthesiology

Phone: (866) 999–7501 | Email: coms@theaba.org | Website: www.theaba.org

## MOCA Registration Guide

Step 1: Click on the "Login" button on our website (<u>www.theaba.org</u>).

| Physicians Institutions Patients            |                 | About         | Policies    | News    | Contact      | ABA GO Login  | a      |
|---------------------------------------------|-----------------|---------------|-------------|---------|--------------|---------------|--------|
| ABA THE AMERICAN BOARD OF<br>ANESTHESIOLOGY | Get Certified ~ | Maintain Cert | ification 🗸 | Trainin | g Programs 🗸 | Physician Dir | ectory |

**Step 2:** Log into your portal account with your ABA ID number or the email address associated with your account. If you do not know your password, click "Forgot Password?" to reset it.

| ABA                             |
|---------------------------------|
| Login                           |
| ABA ID or Email                 |
| Password                        |
| Login >                         |
| Forgot Password? Create Account |

**Step 3:** Click on "Register for MOCA" to begin your online registration. You will not have access to the MOCA Minute questions until you complete all MOCA registration steps.

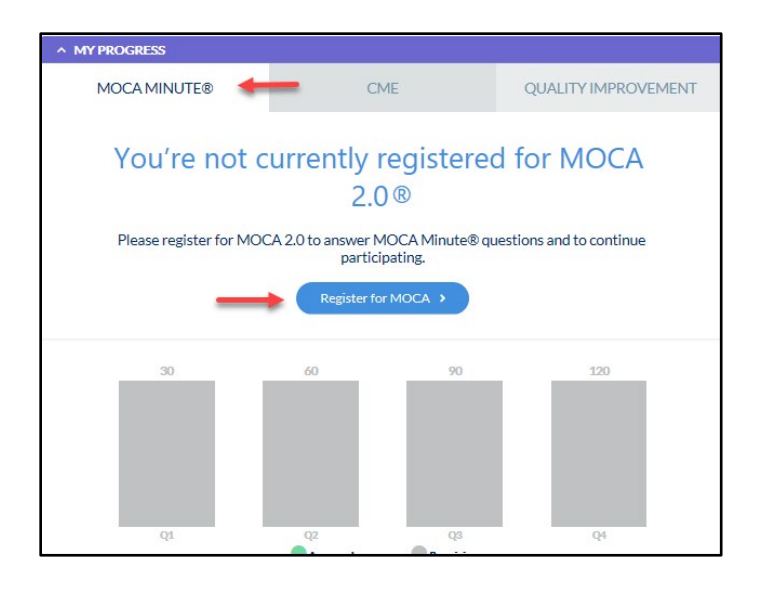

**Step 4:** Complete registration steps. If you're in Year 9 of your MOCA cycle, you'll have an additional step - completing an Attestation by verifying your clinically activity. **If you would like to make any changes to your registration, please contact us at (866) 999-7501 BEFORE you register.** 

Answer the question about your medical licenses, add or update any medical licenses, and click on "Continue."

| Candidates                                   | for initial cortific                 |                                                                    |                                                       |                        |
|----------------------------------------------|--------------------------------------|--------------------------------------------------------------------|-------------------------------------------------------|------------------------|
| number, issu                                 | ue date and expir                    | cation and diplomates must<br>ration date for <b>every</b> U.S. or | report the state/provinc<br>r Canadian license held.  | ce, license            |
| They have the<br>licenses and<br>imposition. | he affirmative ob<br>to provide comp | oligation to advise us of all r<br>plete information about res     | estrictions placed on the<br>trictions within 60 days | ir medical<br>of their |
| DO NOT rep                                   | port training lice                   | nses.                                                              |                                                       |                        |
| State                                        | License #                            | Status                                                             | Exp Date                                              | Edit                   |
| AZ                                           | 60566                                | Expired                                                            | 09/18/2020                                            |                        |
| CA                                           | A-70052                              | Satisfactory                                                       | 09/30/2021                                            | 2                      |
| NV                                           | 16636                                | Satisfactory                                                       | 06/30/2021                                            |                        |

**Step 5:** Answer the substance abuse statement and click on "Continue." If you report that you currently abuse alcohol or illegal drugs, you'll need to complete additional information before you can continue to the next step.

| Registration f                                                                                                    | or MOCA 2.0 Program                                                                                                    |
|----------------------------------------------------------------------------------------------------|----------------------------------------------------------------------------------------------------|
| SUBSTANCE ABUSE STATEMENT                                                                                                    | STEP 2 OF 10                                                                                                    |
| Alcohol and Drug Use                                                                                                    |                                                                                                    |
| The ABA supports the intent of the Americans with<br>alcohol abuse who are rehabilitated, and protects<br>Please see our policy regarding alcohol and substa | h Disabilities Act, which protects individuals with a history of<br>former drug users who currently do not use drugs illegally.<br>ance abuse in the Policy Book. |
| Please complete the following statem                                                                                                    | ents:                                                                                                    |
| Alcohol Abuse *                                                                                                    |                                                                                                    |
| Illegal Drug Use *                                                                                                    |                                                                                                    |
| * Required field Previous                                                                                                    | Continue >                                                                                                    |

**Step 6:** In your Practice Area and Settings, you'll define a percentage of the time you spend in various anesthesiology practice areas from the list provided. You may select one or more areas of practice, but your percentages must total 100 percent. Also, select your practice location from the dropdown menu. Then, click on "Continue."

Your practice profile and your certifications will guide your MOCA Minute questions, which we will use to assess your medical knowledge. You can update your practice profile at any time by clicking on "Modify Practice Profile" in the MOCA Minute section of your Progress Report.

|        | Registration for MOCA 2.0 Program                                                                                                    |                    |
|--------|----------------------------------------------------------------------------------------------------|--------------------|
| ACTICE | AREA & SETTING                                                                                                    | STEP 3 OF          |
|        | Modify Practice Areas                                                                                                    |                    |
|        | Below are the practice areas for which MOCA Minute® questions are currently available. Define a percen<br>each of your practice areas from the list below (must total 100%). Your selection(s) will guide the MOCA N<br>questions you receive and on which you will be assessed. * | tage for<br>1inute |
|        | Practice Area                                                                                                    | Percentage         |
|        | Ambulatory / Outpatient                                                                                                    | 0                  |
|        | Cardiac Anesthesia                                                                                                    | 0                  |
|        | Critical Care Medicine                                                                                                    | 0                  |
|        | General Operative Anesthesia                                                                                                    | 0                  |
|        | Neuro Anesthesia                                                                                                    | 0                  |
|        | Obstetric Anesthesia                                                                                                    | 0                  |
|        | Pain Medicine                                                                                                    | 0                  |
|        | Pediatric Anesthesia                                                                                                    | 0                  |
|        | Regional Anesthesia / Acute Pain                                                                                                    | 0                  |
|        | Thoracic Anesthesia                                                                                                    | 0                  |
|        | Trauma                                                                                                    | 0                  |
|        | Calculated Total                                                                                                    | 0                  |
|        | Select Primary Practice Location *                                                                                                    | v                  |
|        | Other                                                                                                    |                    |
|        | Primary Practice Location *                                                                                                    |                    |
|        |                                                                                                    |                    |
|        | * Required field                                                                                                    |                    |
|        | Previous Continue >                                                                                                    |                    |

Step 7: Complete the Independent Practice Release and click on "Continue."

|           | Registration for MOCA 2.0 Program                                                                                                    |              |
|-----------|----------------------------------------------------------------------------------------------------|--------------|
| INDEPENDE | ENT PRACTICE REQUIREMENT                                                                                                    | STEP 4 OF 10 |
|           | Although admission into the MOCA program and success with components of the program are<br>important steps in the ABA maintenance of certification process, they do not by themselves guarantee<br>maintenance of certification. The Board reserves the right to make the final determination of whether<br>each diplomate meets all of the requirements for maintenance of certification, including Professional<br>Standing and the ability to perform independently in the specialty or subspecialty, with or without<br>reasonable accommodation for disabilities, before awarding maintenance of certification.<br>Are you capable of performing independently in the practice of anesthesiology and/or any of its<br>subspecialties without accommodation or with reasonable accommodation?* | _            |
|           | Yes No                                                                                                    |              |
|           | * Required field  Previous  Continue >                                                                                                    | _            |

| Step | 8: Answer | whether you | are requesting | accommodation | and click c | on "Continue". |
|------|-----------|-------------|----------------|---------------|-------------|----------------|
|------|-----------|-------------|----------------|---------------|-------------|----------------|

Г

| Page 5 of 5                                                                                                    |                                                                                                    |                                                                                                    |                                                                                                    |        |
|----------------------------------------------------------------------------------------------------|----------------------------------------------------------------------------------------------------|----------------------------------------------------------------------------------------------------|----------------------------------------------------------------------------------------------------|--------|
| <ul> <li>Instructions</li> <li>We support the inf<br/>with disabilities wi<br/>required to submit<br/>and severity of the<br/>standard condition</li> <li>Are you requesting<br/>conditions to accon<br/>computer-based q</li> </ul> | tent of the Americans with Di<br>ho demonstrate a need for re<br>t documentation of their need<br>ir disability. All individuals re<br>ns should read our Guidelines<br>g administration of an ABA ex<br>mmodate substantial limitati<br>uestions under standard con | sabilities Act (ADA) to a<br>asonable accommodation<br>for a particular accom<br>questing exam or MOC<br>for Requesting Accommon<br>am or MOCA Minute u<br>ons in your ability to tak<br>ditions due to a physical | accommodate individual<br>on. Individuals will be<br>modation and the nature<br>A Minute under non-<br>modations.<br>nder nonstandard<br>at the exam or answer<br>or mental impairment? | s Edit |
|                                                                                                    | Yes                                                                                                    | No                                                                                                    |                                                                                                    |        |
|                                                                                                    |                                                                                                    |                                                                                                    |                                                                                                    |        |

٦

**Step 9:** Read the Acknowledge and Release Form and click on the check box next to "I have read and understand the MOCA Acknowledge and Release Form as it pertains to MOCA certification." Then, click on "Continue."

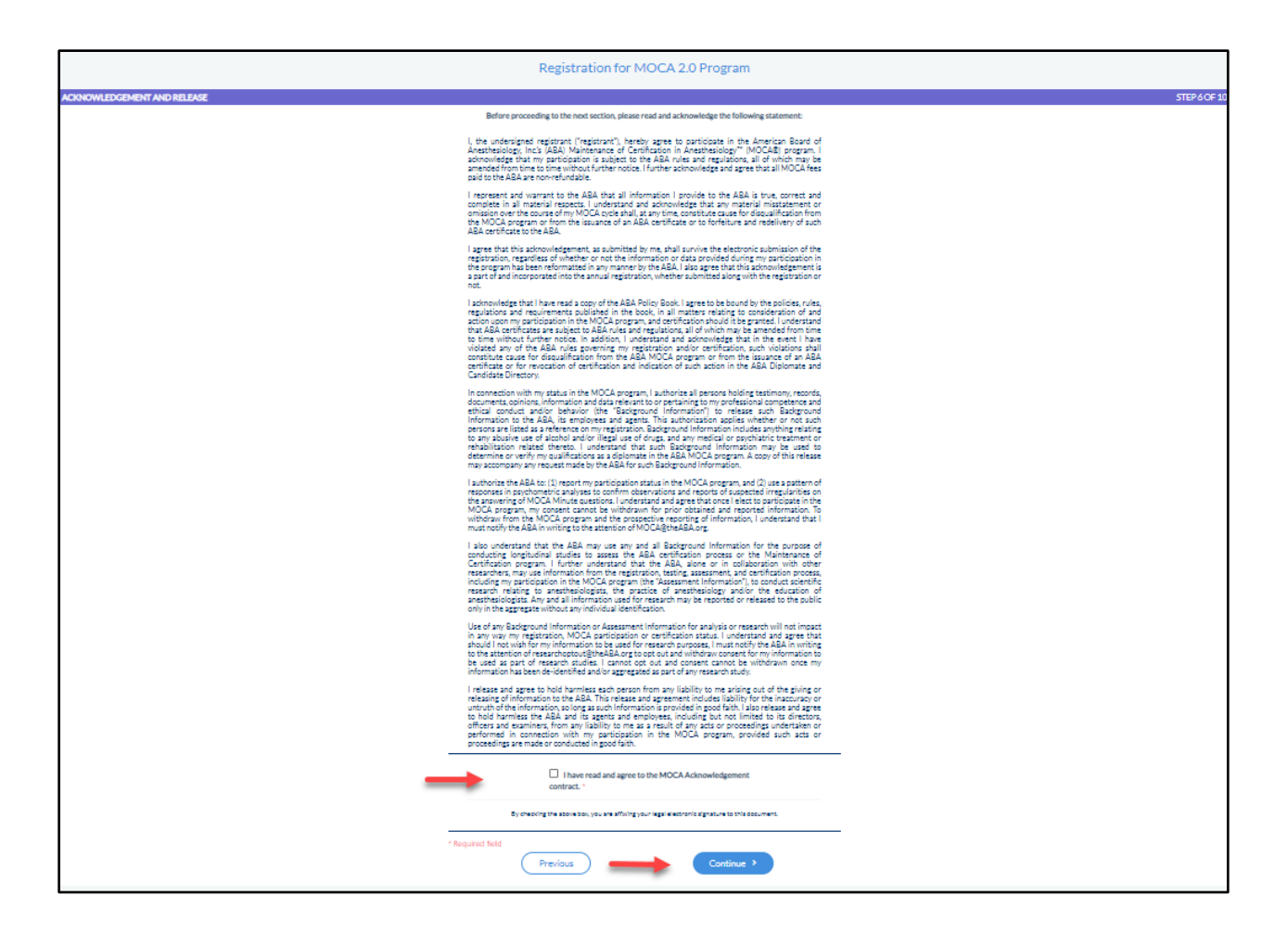

**Step 10:** Read the copyright policy and click the checkbox next to "I have read and understand..." Then, click on "Continue."

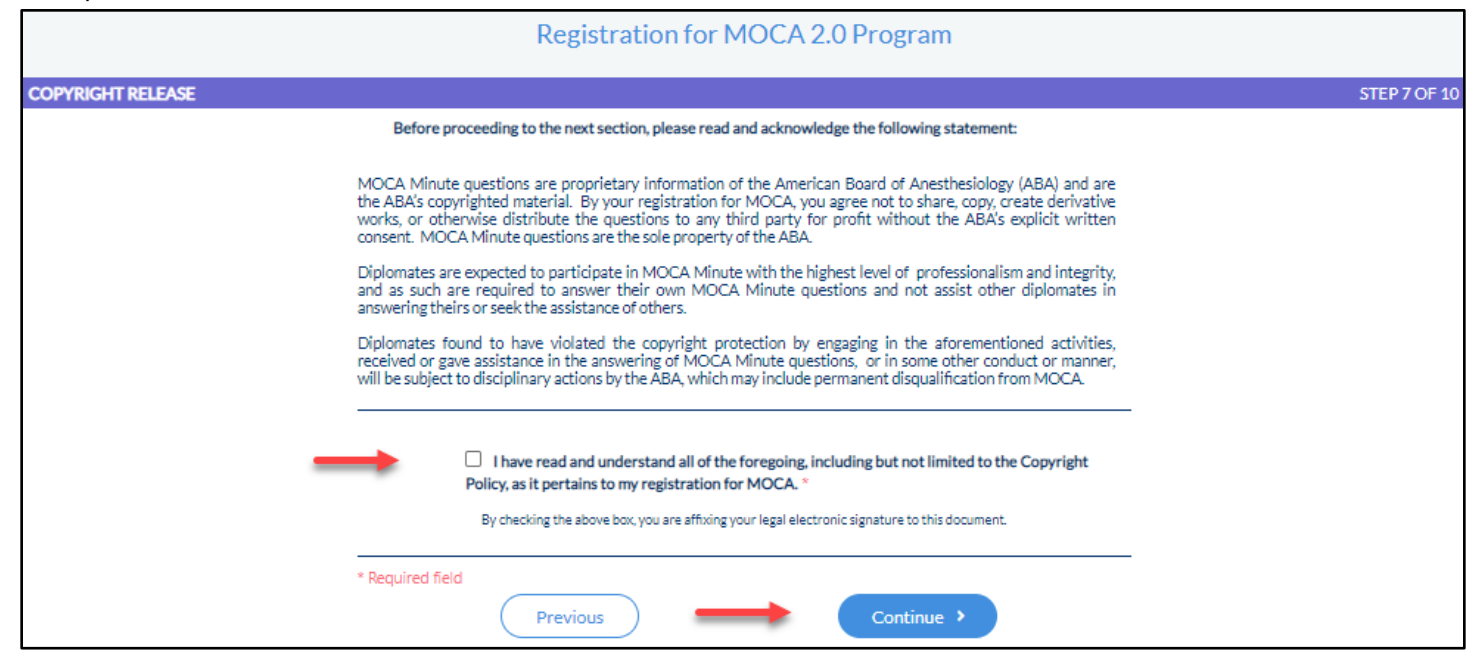

**Step 11:** Read the CME Release Form and select either "I agree" or "I do not agree." Then, click on "Continue."

|             | Registration for MOCA 2.0 Program                                                                                                    |              |
|-------------|----------------------------------------------------------------------------------------------------|--------------|
| CME RELEASE |                                                                                                    | STEP 8 OF 10 |
|             | In connection with the American Board of Anesthesiology® Inc.'s (ABA) Maintenance of Certification in<br>Anesthesiology"" (MOCA®) program, the ABA allows certain continuing medical education (CME)<br>providers to electronically submit verification of a Diplomate's program participation in order to make it<br>easier for ABA Diplomates to document fulfillment of their CME requirements. CME activities<br>submitted to the ABA from a CME provider are NOT subject to audit by the ABA.<br>On occasion, the ABA is contacted by CME providers to obtain or verify certain Diplomate identifying<br>information to submit program participation data to the ABA. Before the ABA may provide this<br>information to a CME provider, the ABA must obtain authorization directly from the physician.<br>I hereby authorize the ABA to release my name, date of birth, date of medical school graduation, and<br>ABA unique identification number to ABA registered CME providers. Please note that the ABA<br>identification number is not my Social Security number.<br>I understand that the ABA does not review, evaluate, or monitor data received from registered CME<br>providers. |              |
|             | <ul> <li>* Required field</li> <li>Previous</li> <li>Continue &gt;</li> </ul>                                                                                                    |              |

**Step 12:** You now have the option to earn CME credits for answering MOCA Minute<sup>®</sup> questions. CME is awarded by the American Society of Anesthesiologists (ASA) and is offered at no charge to ASA members. If you wish to earn credits for answering MOCA Minute questions in the requisite quarter, check the box next to "I agree" to opt-in and click on "Continue."

|                     | Registration for MOCA 2.0 Program                                                                                                    |              |
|---------------------|----------------------------------------------------------------------------------------------------|--------------|
| CME FOR MOCA MINUTE |                                                                                                    | STEP 9 OF 10 |
|                     | Activity Description:<br>MOCA Minute helps ABA diplomates assess their medical knowledge and gauge retention throughout<br>their 10-year MOCA cycle. ABA diplomates are being given the option to earn CME credit by answering<br>30 questions in the quarter in which they are intended. The CME diplomates earn will be issued by the<br>ASA in the subsequent calendar year. ABA diplomates can opt into this opportunity by agreeing below.                                                                                                    |              |
|                     | Fees:<br>ASA members will receive credits at no charge and non-members will be charged \$160. The ABA will<br>not receive any remuneration for this program.                                                                                                    |              |
|                     | Data parange:<br>If you opt into this opportunity by agreeing below, you agree to let the ABA share your ABA ID number,<br>NPI number and email address with the ASA.                                                                                                    |              |
|                     | Target Audience:<br>Anesthesiologists who are participating in the ABA MOCA program.                                                                                                    |              |
|                     | Learning Objectives:<br>At the conclusion of this activity, participants should be able to:<br>Identify knowledge gaps<br>Enhance medical knowledge<br>Continuously assess areas of strengths and weaknesses<br>Close gaps and reinforce existing knowledge                                                                                                    |              |
|                     | Accreditation and Credit Designation Statements:<br>This activity has been planned and implemented in accordance with the accreditation requirements and<br>policies of the Accreditation Council for Continuing Medical Education (ACCME) through the joint<br>providership of the American Society of Anesthesiologists (SA3) and the American Board of<br>Anesthesiology. The American Society of Anesthesiologists is accredited by the ACCME to provide<br>continuing medical education for physicians.<br>The American Society of Anesthesiologists designates this enduring activity for a maximum of 10 AMA<br>PRA Category 1 Credits TM. Physicians should claim only the credit commensurate with the extent of<br>their participation in the activity.                                                                                                    |              |
|                     | Disclosure Statement:<br>The American Society of Aesthesiologists remains strongly committed to providing the best available<br>evidence-based clinical information to participants of this educational activity and requires an open<br>disclosure of any potential conflict of interest identified by our faculty members. It is not the intent of<br>the American Society of Anesthesiologists to eliminate all situations of potential conflict of interest, but<br>rather to enable those who are working with the American Society of Anesthesiologists to recognize<br>situations that may be subject to question by others. All disclosed conflicts of interest interest are working<br>if necessarv resolved. The American Society of Anesthesiologists educational activity course director/chair to ensure that such situations are properly evaluated and,<br>if necessarv resolved. The American Society of Anesthesiologists educationals to fund the properties of the standards perticantings to<br>the other of the standard to the standard to the standards pertications to<br>the standard to the standard to the standard to the standards pertications to<br>the standard to the standard to t |              |
|                     |                                                                                                    |              |
|                     | Close gaps and reinforce existing knowledge                                                                                                    |              |
|                     | Accreditation and Credit Designation Statements:<br>This activity has been planned and implemented in accordance with the accreditation requirements and<br>policies of the Accreditation Council for Continuing Medical Education (ACCME) through the joint<br>providership of the American Society of Anesthesiologists (ASA) and the American Board of<br>Anesthesiology. The American Society of Anesthesiologists (ASA) and the American Board of<br>American Society of Anesthesiologists (ASA) and the American Board of<br>American Society of Anesthesiologists (ASA) and the American Board of<br>American Society of Anesthesiologists (ASA) and the American Board of<br>PRA Category 1 Credit STM, Physicians should claim only the credit commensurate with the extent of<br>their participation in the activity.                                                                                                    |              |
|                     | Disclosure Statement:<br>The American Society of Anesthesiologists remains strongly committed to providing the best available<br>evidence-based clinical information to participants of this educational activity and requires an open<br>disclosure of any potential conflict of interest identified by our faculty members. It is not the intent of<br>the American Society of Anesthesiologists to eliminate all situations of potential conflict of interest, but<br>rather to enable those who are working with the American Society of Anesthesiologists to recognize<br>situations that may be subject to question by others. All disclosed conflicts of interest are reviewed by<br>the educational activity course director/chair to ensure that such Situations are property evaluated and,<br>if necessary resolved. The American Society of Anesthesiologists educational stundards pertaining to<br>conflict of interest are intended to maintain the professional autonomy of the clinical experts inherent<br>in promoting a balanced presentation of science. Through our review process, all American Society of<br>Anesthesiologists activities are ensured of independent, objective, scientifically balanced presentations<br>of information. Disclosure or any or no relationships will be made available for all educational activities.                                                                                                    |              |
|                     | Disclosures:<br>All planners, faculty, and staff have disclosed no relevant financial relationships with commercial<br>interests.                                                                                                    |              |
|                     | Disclaimer:<br>The information provided at this activity is for continuing education purposes only and is not meant to<br>substitute for the independent medical judgment of a healthcare provider relative to diagnostic and<br>treatment options of a specific patient's medical condition.                                                                                                    |              |
|                     | □ I Agree - by selecting "I Agree," I acknowledge this as my legally binding "electronic signature" for this authorization.                                                                                                    |              |
|                     | □ I Do Not Agree - selecting "I Do Not Agree" does not affect my participation in MOCA.                                                                                                    |              |
|                     | * Required field                                                                                                    | -            |
|                     | Previous Continue >                                                                                                    |              |

**Step 13:** If you are in your 9<sup>th</sup> year of your MOCA cycle you will have this additional step – completing an Attestation by verifying your clinical activity.

|             | Registration for MOCA 2.0 Program                                                                                                    |                                          |
|-------------|----------------------------------------------------------------------------------------------------|------------------------------------------|
| ATTESTATION |                                                                                                    | STEP 9 OF 10                             |
|             | Practice Requirements<br>Physicians must have on file with the Board documentation attesting to the current privileges and<br>evaluations of various aspects of his or her current practice of anesthesiology. Such evaluations will<br>include verification that the physician meets the Board's clinical activity requirement by spending, on<br>average, at least one day per week during 12 consecutive months over the previous three years in the<br>clinical practice of anesthesiology and/or related subspecialties.<br>Have you spent on average, at least one day per week during 12 consecutive months over the previous<br>three years in the clinical practice of anesthesiology and/or related subspecialties? * | The Attestion is due<br>in your 9th year |
|             | Yes No * Required field Previous Continue >                                                                                                    | _                                        |

**Step 14:** Annual MOCA 2.0 Payment – verify the information listed. If you have a credit on account, no payment will be required. Click on "Complete."

|                         | Registration for MOCA 2.0 Program                                                                                                    |               |
|-------------------------|----------------------------------------------------------------------------------------------------|---------------|
| ANNUAL MOCA 2.0 PAYMENT |                                                                                                    | STEP 10 OF 10 |
|                         | MOCA 2.0® Payment Overview *All fees are non-refundable Item MOCA 2.0 Annual Program Fee                                                                                                    | Fee           |
|                         | Total:                                                                                                    |               |
|                         | Notes<br>You are maintaining certificate(s) in:                                                                                                    |               |
|                         | MOCA 2.0 fee: You'll pay \$210 each year for the first certificate you maintain. For each additional, different<br>certificate you'll pay an annual \$100 program fee.<br>Click the "Continue" button to pay your annual MOCA 2.0 fee. If you have a credit on your account, it will be<br>reflected above. |               |
|                         | * Required field Previous Continue >                                                                                                    |               |

**Step 15:** Enter your credit card information and your email so we can email you a receipt. Then, click the Pay button.

| Description MOC<br>Progri<br>Invoice Number 9eea<br>4168-1 | A 2.0 Annual<br>am Fee<br>6695-dedc-<br>b | Total           |             |  |  |
|------------------------------------------------------------|-------------------------------------------|-----------------|-------------|--|--|
| Card Number *                                              |                                           | Exp. Date *     | Card Code * |  |  |
|                                                            |                                           | Last Name *     |             |  |  |
|                                                            |                                           |                 |             |  |  |
| Billing Country =                                          | •                                         | Zip *           |             |  |  |
| siling country •<br>USA<br>Street Address *                | •                                         | Zip *<br>City * |             |  |  |

**Step 16:** Then, you will see the payment confirmation screen. Click the Continue button to return to your portal.

| THE AMERICAN BOA<br>ANESTHESIOLOGY<br>Fri Dec 18 2020 11:04:52 AM | ARD OF <u>Continue</u>                                      |
|-------------------------------------------------------------------|-------------------------------------------------------------|
| Thank y                                                           | /ou for your payment.                                       |
|                                                                   | Hide Details                                                |
| Total                                                             | \$ 310.00                                                   |
| Billing Information                                               |                                                             |
| Paid By Visa XXXX1111<br>Authorization Code:<br>Transaction ID:   | Invoice Number:<br>Description: MOCA 2.0 Annual Program Fee |

**Step 17:** After you finish registering, you will be re-directed to your Dashboard and you can begin answering your MOCA Minute questions. You may also view your registration.

| MOCA MINUTE®     CME     QUALITY IMPROVEMENT       Are you ready to answer a guestion?     30     60     90     120       Your MDT is not currently available     120     120     120     120       Yes 3     Yes 3     120     120     120     120       Yes 3     Yes 3     120     120     120     120       Yes 3     Yes 3     120     120     120     120       Yes 3     Yes 3     120     120     120     120       Yes 3     Yes 3     Yes 3     120     120     120       Yes 4     Yes 3     Yes 4     Remaining     Yes 4       Yes 100 is not currently available     Yes 3     Yes 400     Yes 400 | ^ MY PROGRESS                                                         |        |                    |                      |                       |           |  |
|----------------------------------------------------------------------------------------------------|-----------------------------------------------------------------------|--------|--------------------|----------------------|-----------------------|-----------|--|
| Are you ready to answer a guestion?<br>Your MDT is not currently available<br>Yes ><br>Are contently available<br>Yes ><br>Are progress Report * My Question History                                                                                                    | MOCA MINUTE®                                                          | CME    |                    |                      | QUALITY IMPROVEMENT   |           |  |
| Your MDT is not currently available       Your MDT is not currently available       Ymain My Progress Report       Ymain My Question History                                                                                                    | Are you ready to ans<br>question?<br>Your MDT is not currently availa | SWer a | 30<br>Q1           | 60<br>Q2<br>Answered | 90<br>Q3<br>Remaining | 120<br>Q4 |  |
| * My Progress Report     * My Question History       • REGISTRATION       Name     Progress       MOCA 2.0 Program                                                                                                    |                                                                       |        | Your MDT is not cu | irrently available   | Δ                     |           |  |
| • REGISTRATION       Name     Progress       MOCA 2.0 Program       100%     View                                                                                                    |                                                                       |        | f≣ My Progre       | ess Report           | 🕲 My Question History |           |  |
| MOCA 2.0 Program 100% View                                                                                                    | REGISTRATION                                                          |        |                    | Action               |                       |           |  |
|                                                                                                    | MOCA 2.0 Program                                                      |        | 100%               | View                 | -                     |           |  |